STEP4 あんしんバックアップ 🗟 でメッセージデータを復元する

### 1

ランチャー画面で 🔮 (あんしんバックアップ)

| アプリー                     | -覧       |        |                            |
|--------------------------|----------|--------|----------------------------|
| <u> こ Sof Back</u> あんしんバ | Play ストア | 時計     | - ×<br>+ =<br>電卓           |
| Gmail                    | Chrome   | Yahoo! | <b>ロー</b><br>マーマ<br>Y!ショッピ |
|                          |          |        |                            |
|                          |          |        |                            |
|                          |          |        |                            |

・確認画面が表示されたときは、画面の指示に従って操作してください。

### 2

「データの読み込み(復元)

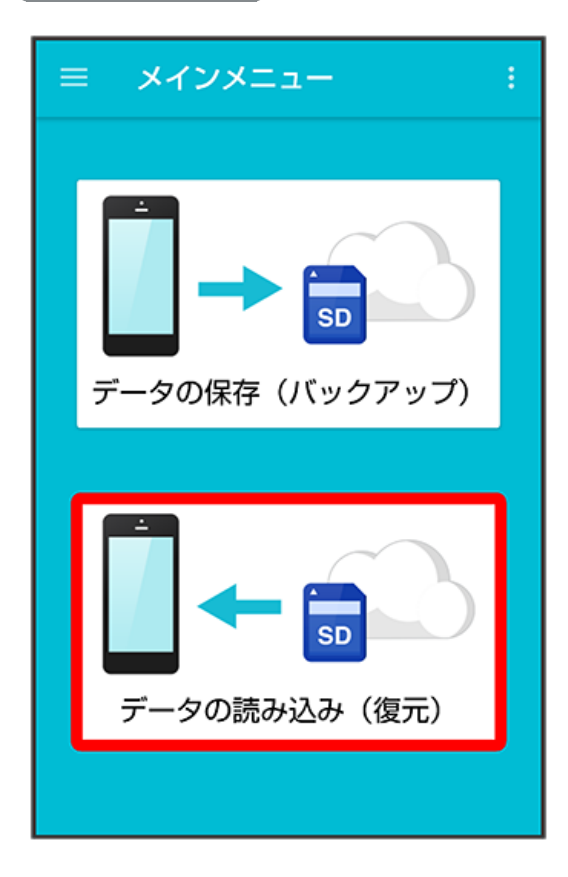

# 3

(SDカード)

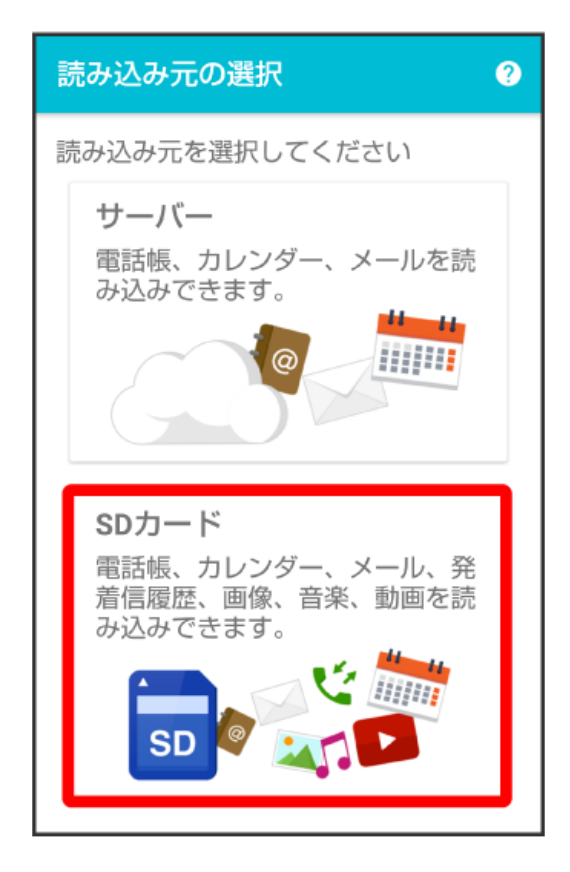

### 4

メール 🤍 ( 🚺 表示)

| データの読み込み                                |
|-----------------------------------------|
| データを選択してください                            |
| O 2018/03/01 11:34:15<br>18030100.vcs   |
| △ 発着信履歴                                 |
| O 2018/03/01 11:34:15<br>18030100.txt   |
| ∧ 画像                                    |
| 〇 2018/03/01 11:34:15<br><sup>11枚</sup> |
| △ 音楽                                    |
| 〇 2018/03/01 11:34:15<br>2曲             |
|                                         |
|                                         |
| 実行                                      |
|                                         |

5

実行

| データの読み込み                                |  |  |
|-----------------------------------------|--|--|
| データを選択してください                            |  |  |
| O 2018/03/01 11:34:15<br>18030100.vcs   |  |  |
| へ 発着信履歴                                 |  |  |
| O 2018/03/01 11:34:15<br>18030100.txt   |  |  |
| ◇ 画像                                    |  |  |
| 〇 2018/03/01 11:34:15<br><sup>11枚</sup> |  |  |
| ∧ 音楽                                    |  |  |
| 〇 2018/03/01 11:34:15<br>2曲             |  |  |
|                                         |  |  |
|                                         |  |  |
| 実行                                      |  |  |

🏁 読み込みが開始されます。

# 6

「受信メール」

|             | 〈 🔄 メール保存・読み込み                                                     |              |            |
|-------------|--------------------------------------------------------------------|--------------|------------|
| 2<br>5<br>1 | <mark>バックアップ・復元する</mark><br>SDカードなどへメールデータをバックアップし<br>たり、元の状態へ復元する |              |            |
| 1           | インポート                                                              |              |            |
|             | 受信メール                                                              |              |            |
| 1           | 送信メール                                                              |              | 0          |
|             | 下書き/未送信メ-                                                          | - <i>I</i> L | $\bigcirc$ |
|             | キャンセル                                                              | ок           |            |
|             |                                                                    |              |            |
|             |                                                                    |              |            |
|             |                                                                    |              |            |

# **7** OK

| <[                                                           | 〈 🔛 メール保存・読み込み |              |  |  |
|--------------------------------------------------------------|----------------|--------------|--|--|
| <b>バックアップ・復元する</b><br>SDカードなどへメールデータをバックアップし<br>たり、元の状態へ復元する |                |              |  |  |
|                                                              | インポート          |              |  |  |
|                                                              | 受信メール          | ۲            |  |  |
| _                                                            | 送信メール          | 0            |  |  |
|                                                              | 下書き/未送信メ・      | - <i>ル</i> 0 |  |  |
|                                                              | キャンセル          | ок           |  |  |
|                                                              |                |              |  |  |
|                                                              |                |              |  |  |
|                                                              |                |              |  |  |

## 8

復元するファイルを選択

|   | <ul> <li>(シール保存・読み込み</li> <li>バックアップ・復元する</li> <li>SDカードなどへメールデータをバックアップしたり、元の状態へ復元する</li> </ul> |    |  |
|---|--------------------------------------------------------------------------------------------------|----|--|
|   | 読み込むファイルを選択して下<br>さい                                                                             |    |  |
|   | -<br>外部メモリ(SD)                                                                                   |    |  |
| 1 | 18072000.vmg                                                                                     |    |  |
|   | 18072001.vmg                                                                                     |    |  |
|   | 18072002.vmg                                                                                     | ۲  |  |
|   | キャンセル                                                                                            | ок |  |
|   |                                                                                                  |    |  |
|   |                                                                                                  |    |  |
|   |                                                                                                  |    |  |

・ファイル名は「年月日番号.vmg」で自動的に設定されます。

・2018年6月20日1回目のバックアップデータは「18062000.vmg」となります。

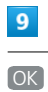

# メール保存・読み込み バックアップ・復元する SDカードなどへメールデータをバックアップしたり、元の状態へ復元する 読み込むファイルを選択して下さい 外部メモリ(SD) 18072000.vmg 18072001.vmg 18072002.vmg キャンセル OK

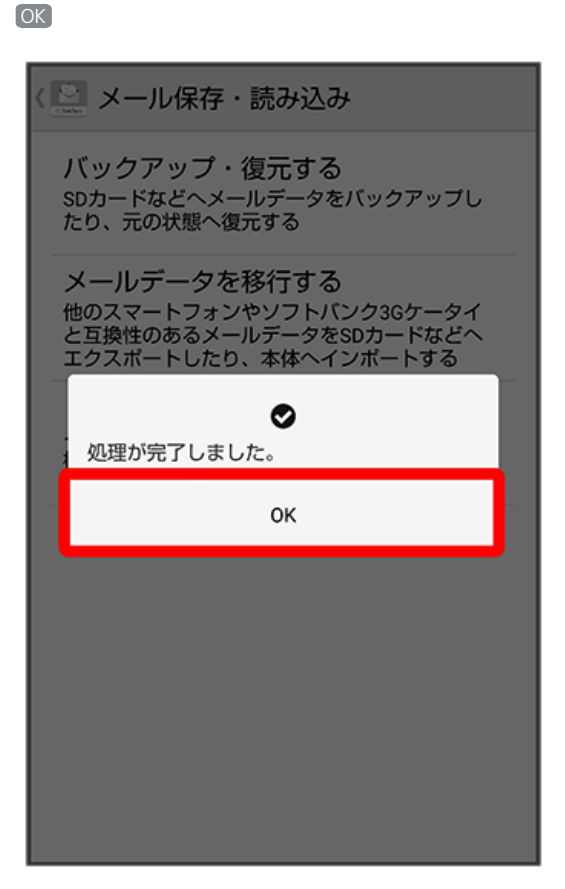

- 🏁 メッセージデータの復元が完了し、SoftBankメール 🙆 をご利用いただけます。
- ・メッセージデータが復元されていることをご確認ください。
- ・送信メール、下書き/未送信メールを復元するには、再度本手順を実施し、手順 6 で 送信メール / 下書き/未送信メール を選択してください。